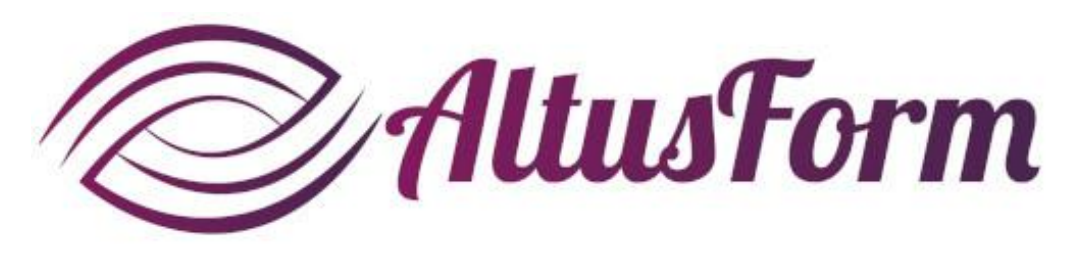

présente

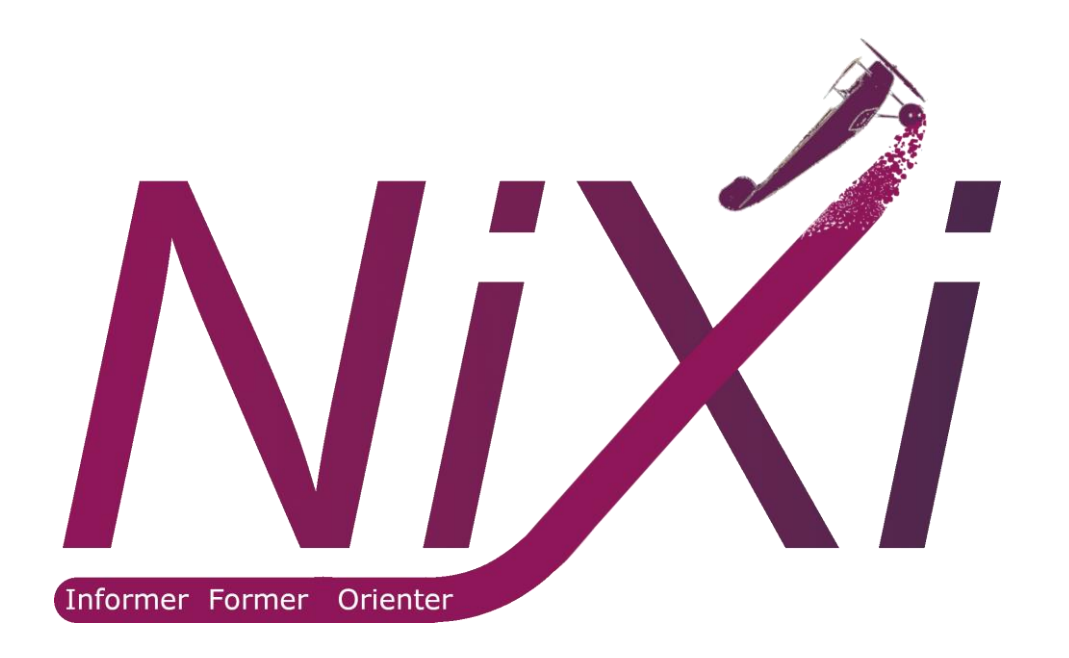

## **Comment utiliser l'interface serveur de la solution Nixi**

#### **Conventions**

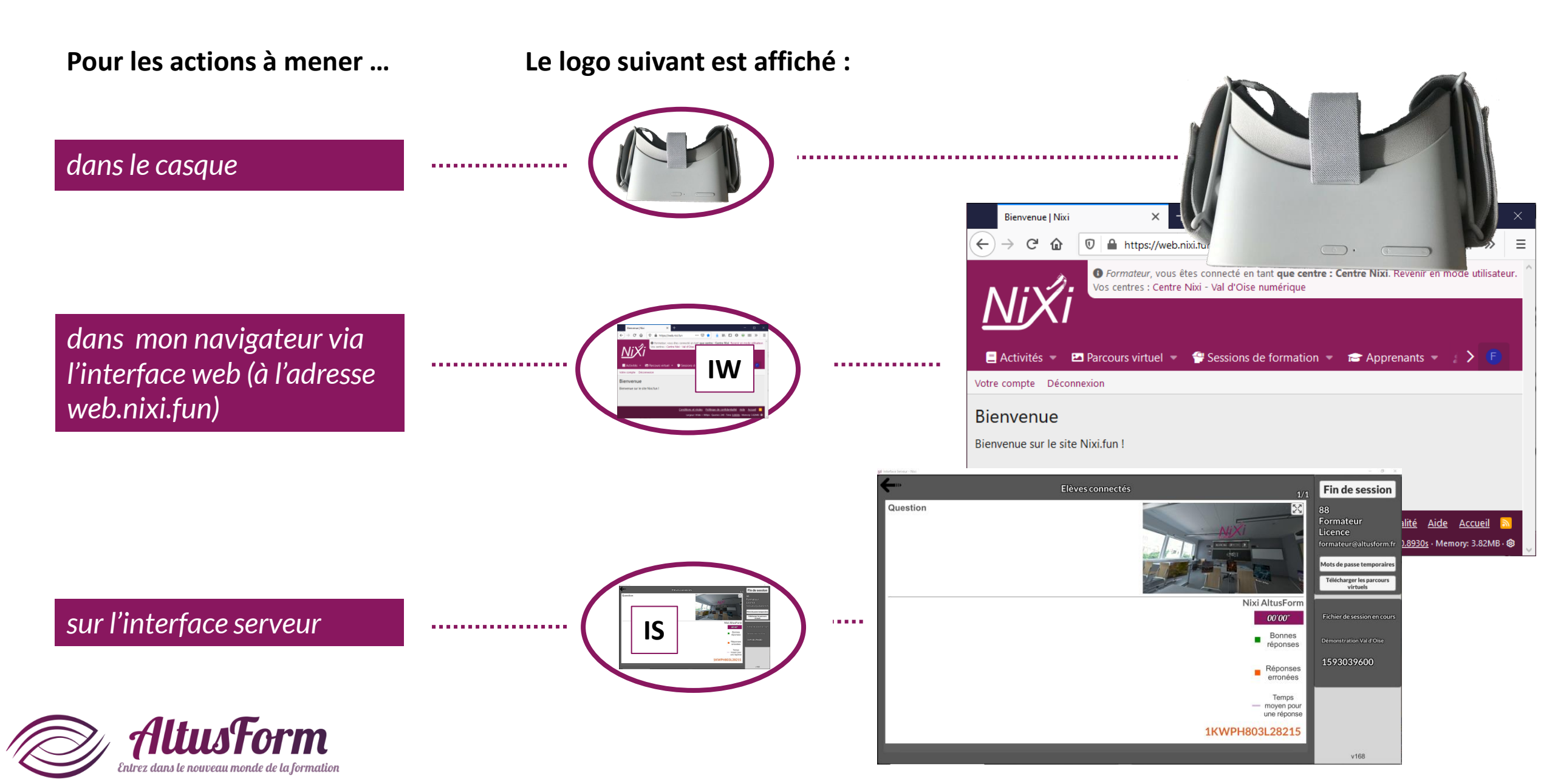

#### **Remarques techniques**

L'interface serveur, IS, ne fonctionne que sous le système d'exploitation Windows.

Le PC et les casques de réalité virtuelle doivent être reliés sur la même borne wifi.

Pour un bon fonctionnement de la solution Nixi, le routeur qui relie le PC et les casques doit répondre aux exigences suivantes :

- Wifi 5 (appelé avant norme AC)
- Débit minimum 1200 Mbit/s (2000 Mbit/s conseillé)

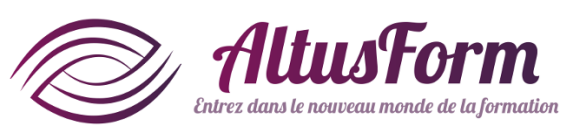

## Installer l'interface serveur (à faire à chaque mise à jour de l'application)

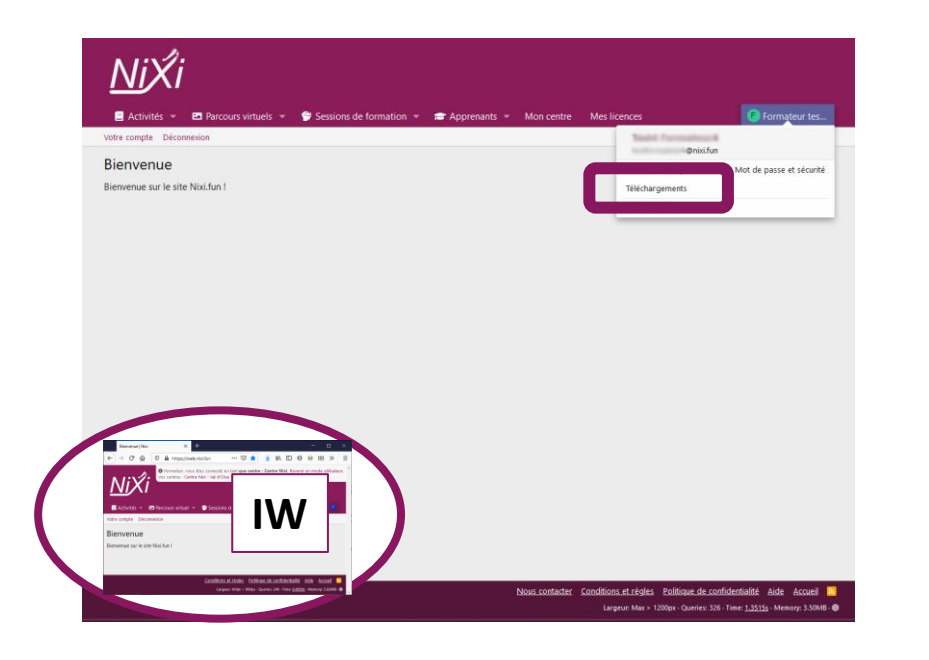

| Activités  Parcours virtuels  Activités  Activités  Act | P Sessions de formation 👻 🚘 Apprenants 👻 Mon centre | Mes licences (6) F | ormateur te |
|----------------------------------------------------------------------------------------------------|-----------------------------------------------------|--------------------|-------------|
| Téléchargement des versions                                                                                                    |                                                     |                    |             |
| v245                                                                                                    |                                                     |                    |             |
| Réalité virtuelle : Téléchargement                                                                                                    | Interface Serveur : Téléchargement                  |                    |             |
| v244                                                                                                    |                                                     |                    |             |
| Réalité virtuelle : Téléchargement                                                                                                    | Interface Serveur : Téléchargement                  |                    |             |
| v243                                                                                                    |                                                     |                    |             |
|                                                                                                    | Interface Serveur - Thicknesses                     |                    |             |

Téléchargez l'interface serveur depuis l'interface Nixi sur votre navigateur en cliquant sur votre nom d'utilisateur en haut à droite. Sur la page Téléchargement, cliquez sur Téléchargement en face de Interface serveur.

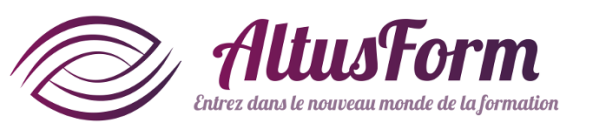

# Installer l'interface serveur (à faire à chaque mise à jour de l'application)

| 🙀   📝 📄 🖛   v20200331              | 1.zip            | Extraire                                   |            | _          |            | $\times$ |
|------------------------------------|------------------|--------------------------------------------|------------|------------|------------|----------|
| Fichier Accueil Parta              | ige Affichage    | Outils de dossier                          | compressé  |            |            | ~ 🕐      |
| Documents<br>2020<br>Administratif | ر ۞<br>۱ 💽<br>۱  | AltusForm<br>nstallations<br>Menu Démarrer |            | * *        | Extraire   |          |
|                                    | Extraire v       | ers                                        |            |            | tout       |          |
| ← → × ↑ 📙 « Téle                   | échar > v2020033 | 1.zip ~ 진                                  | Rechercher | dans : v2  | 0200331    | ρ        |
|                                    | 🖈 ^ Nom          | ^                                          |            | Туре       |            |          |
| 📙 Menu Démarrer                    | * v2020          | 0331                                       |            | Dossier de | e fichiers |          |
| 💽 Images                           | *                |                                            |            |            |            |          |
| scripts                            | *                |                                            |            |            |            |          |
|                                    | 1.00             |                                            |            |            |            |          |
|                                    |                  |                                            |            |            |            |          |
|                                    |                  |                                            |            |            |            |          |
|                                    |                  |                                            |            |            |            |          |
| len OneDrive                       |                  |                                            |            |            |            |          |
| 💻 Ce PC                            |                  |                                            |            |            |            |          |
| 🥅 Bureau                           |                  |                                            |            |            |            |          |
| 🔮 Documents                        |                  |                                            |            |            |            |          |
| Images                             |                  |                                            |            |            |            |          |
| Musique                            |                  |                                            |            |            |            |          |
| J Objets 3D                        |                  |                                            |            |            |            |          |
| Iéléchargements<br>1 élément       | V <              |                                            |            |            |            |          |

Dézippez le contenu du fichier téléchargé. Pour cela double-cliquez sur le fichier zippé puis enregistrez sur votre PC tout le contenu (pas de condition sur le répertoire de destination).

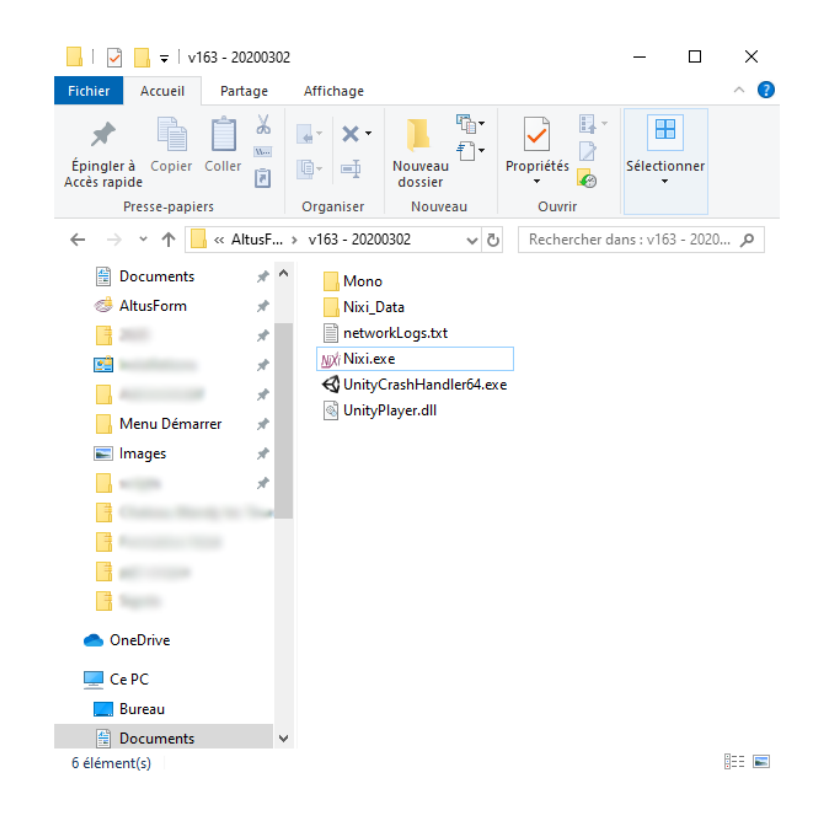

# Double cliquez sur le fichier Nixi.exe contenu dans le répertoire copié.

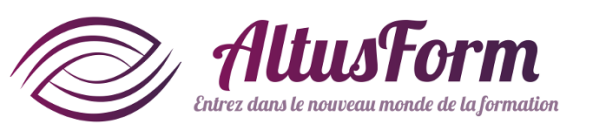

# **Commencer une session avec l'interface serveur**

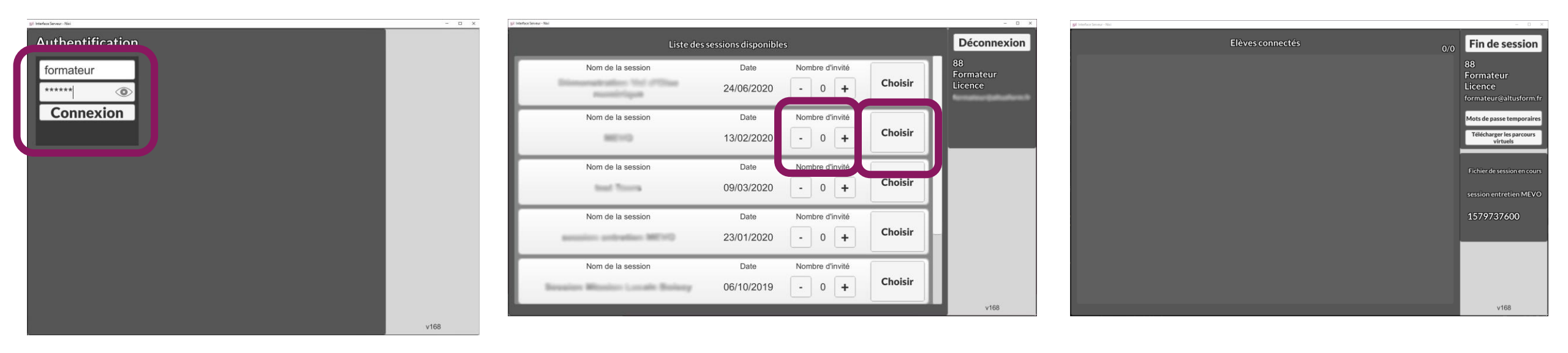

Une fois l'interface démarrée sur votre PC, insérez vos identifiants puis cliquez sur connexion. Sur la ligne correspondant à la session choisie, sélectionnez le nombre de visiteurs souhaités (utilisateurs non identifiés) puis cliquez sur Choisir. Les utilisateurs peuvent se connecter via le casque de réalité virtuelle. Si des visiteurs sont prévus, cliquez sur Mots de passe temporaires pour récupérer leur mot de passe simplifié.

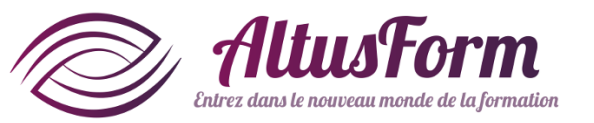

IS

### **Commencer une session avec l'interface serveur**

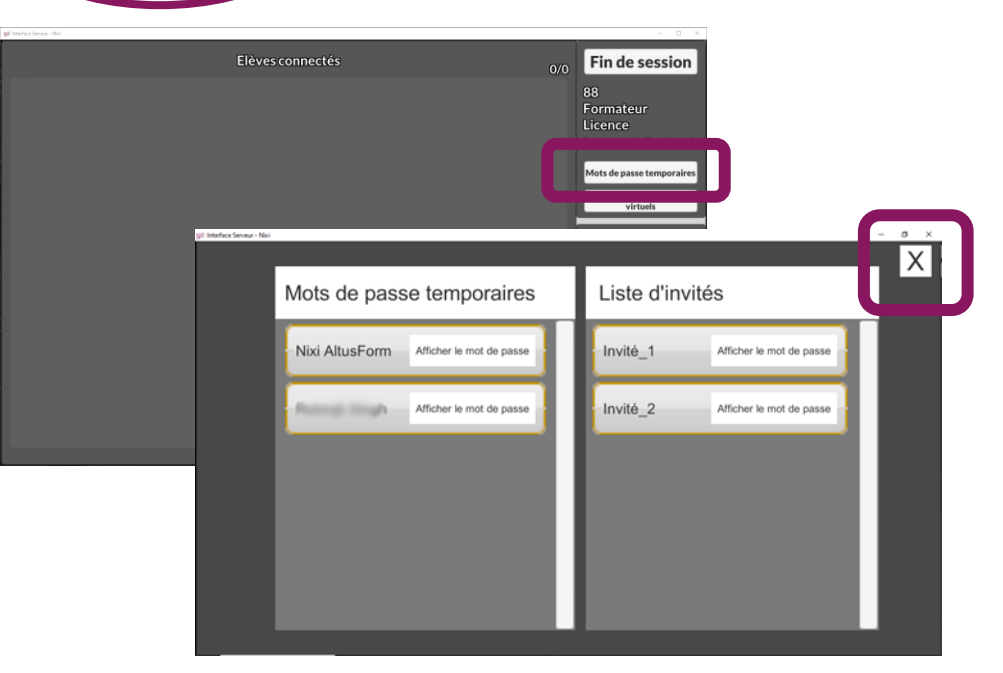

*En cliquant sur* Mots de passe temporaires...

les mots de passe temporaires des utilisateurs et des invités sont disponibles. Pour revenir à l'écran principal, cliquez sur la croix noire.

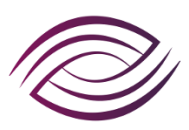

IS

#### AltusForm Entrez dans le nouveau monde de la formation

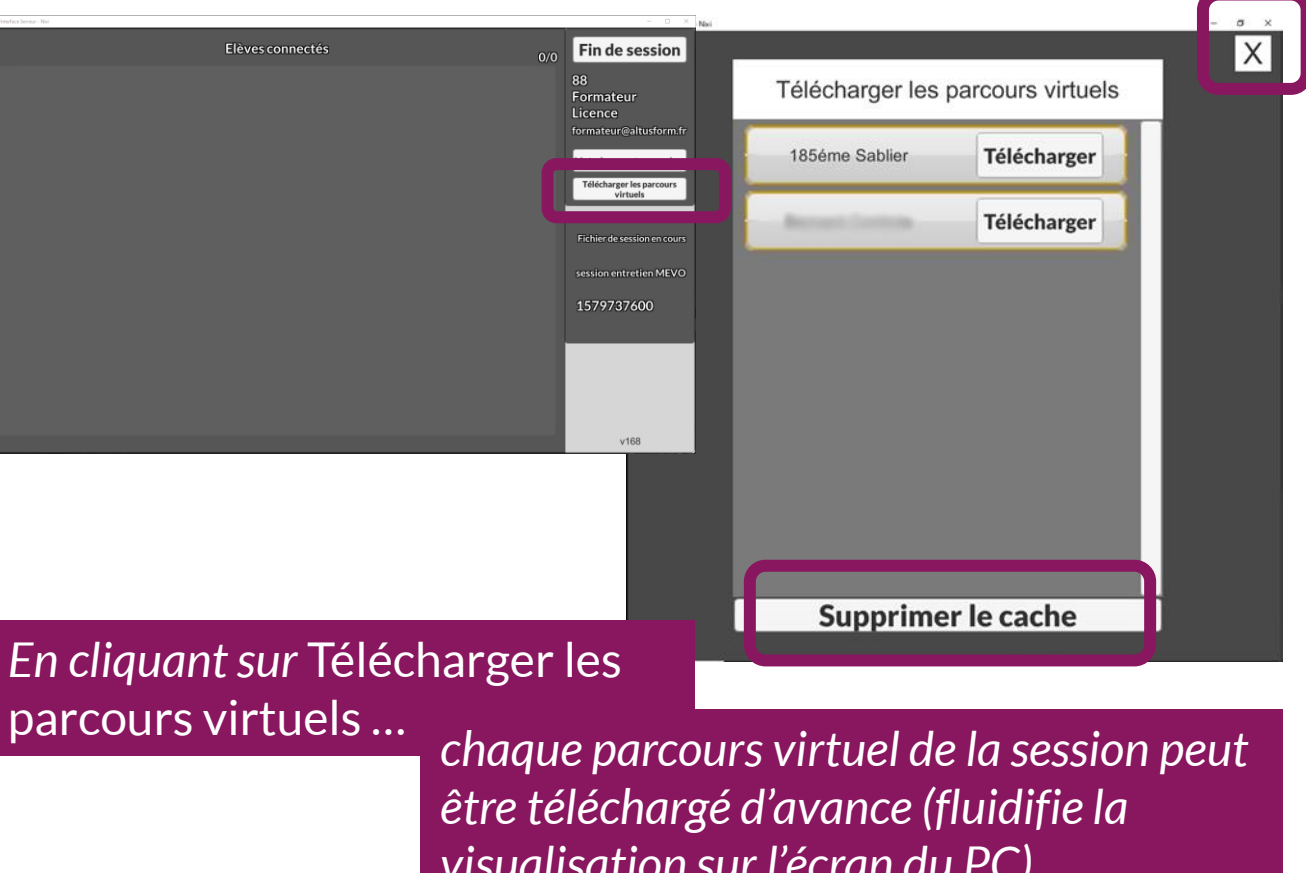

visualisation sur l'écran du PC). Les parcours peuvent être supprimés du PC en cliquant sur Supprimer le cache. Pour revenir à l'écran principal, cliquez sur la croix noire.

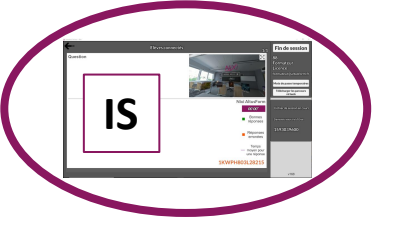

serveur. Des disfonctionnement

entrez dans le nouveau monde de la formation

peuvent se produire.

# Visualiser la session en cours

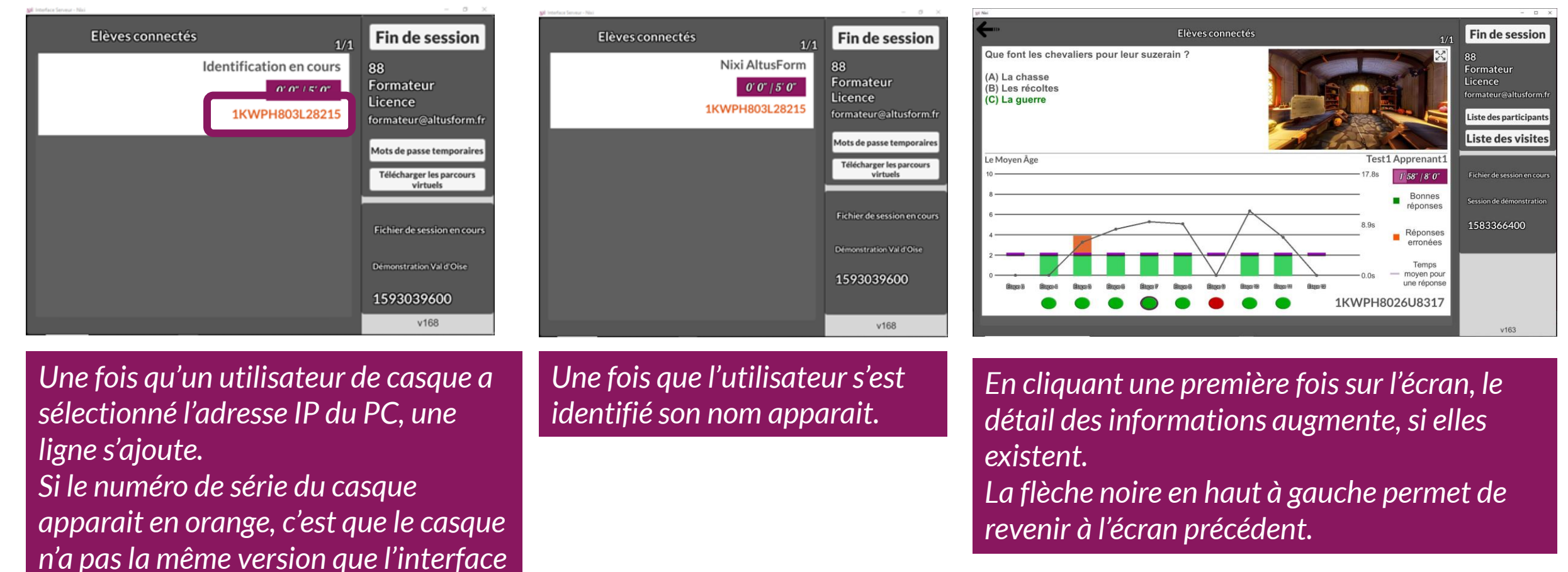

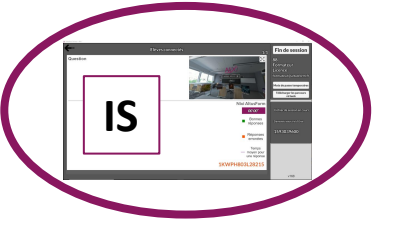

# Visualiser la session en cours

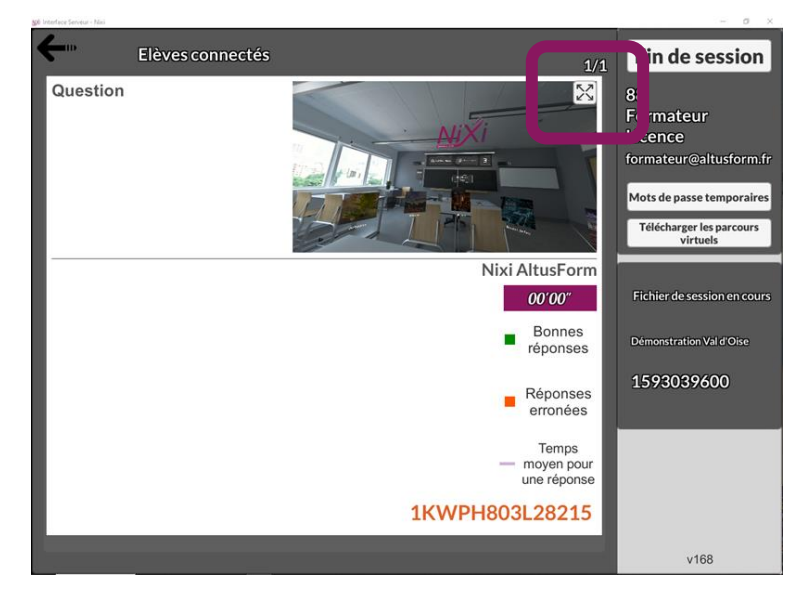

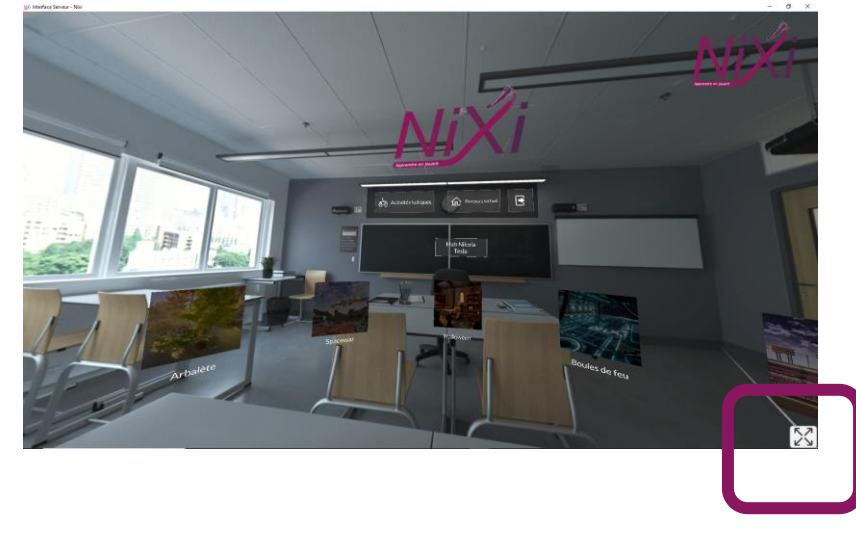

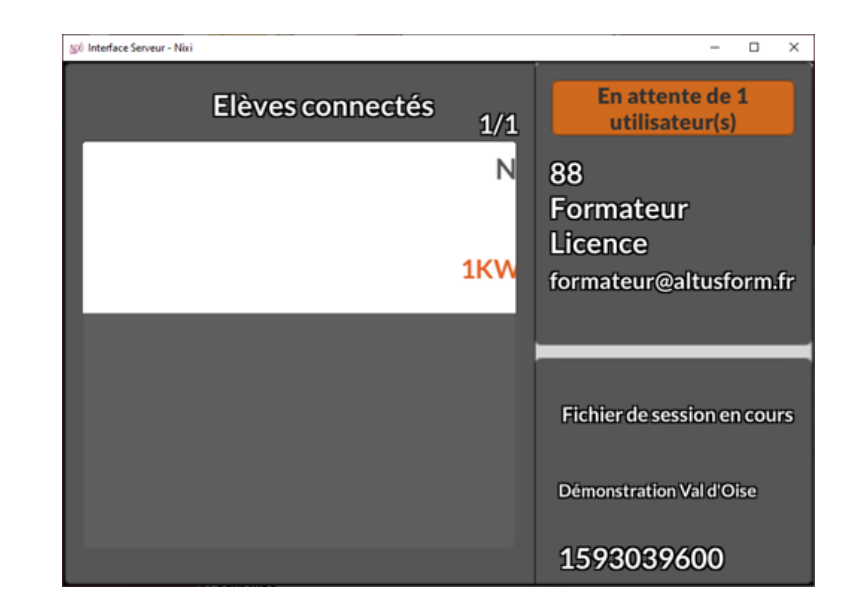

En cliquant sur la ligne de l'utilisateur choisi, la visualisation de son casque apparait. La flèche noire en haut à gauche permet de revenir à l'écran précédent.

En cliquant sur les flèches en haut à droite du petit écran de visualisation, vous passez en plein écran. Pour revenir en écran standard, cliquez sur les flèches en bas à droite. En cliquant sur fin de session, la session s'arrête pour tous les participants. Le voyant passe en orange le temps que les derniers participants finissent leur action en cours (une temporisation de 30 secondes s'applique parfois).

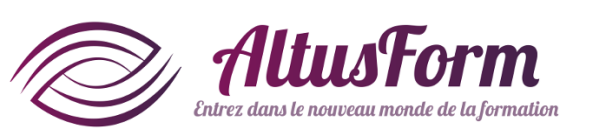

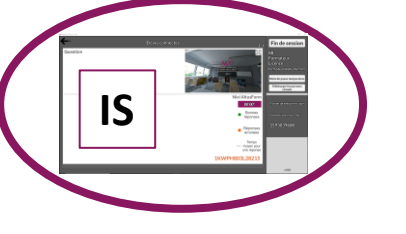

## Fermeture de l'IS

Pendant le fonctionnement de la session, l'Interface serveur peut être coupée

- volontairement (clic sur la croix en haut à droite)
- ou involontairement (par exemple le PC s'éteint faute de batterie).

Pas de panique, la session se poursuit normalement !

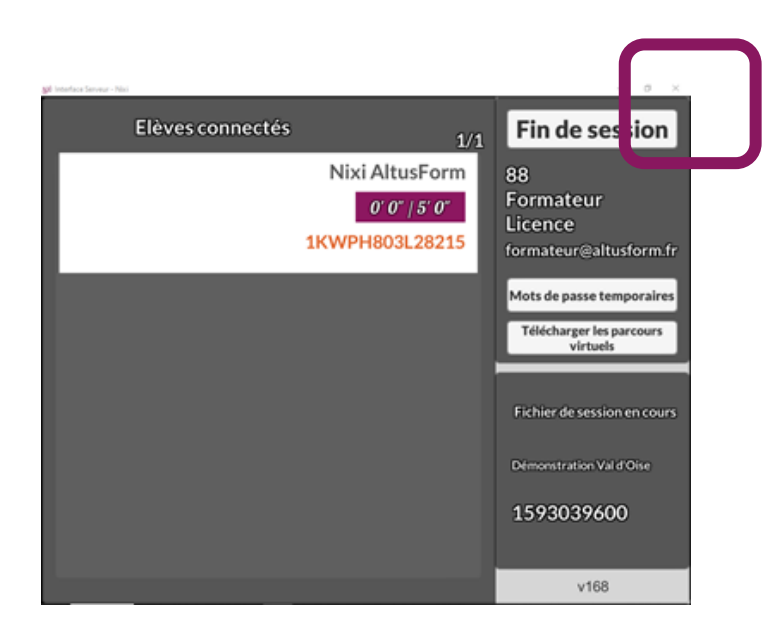

Pour suivre à nouveau et clôturer la session

- redémarrez le PC si nécessaire,
- redémarrez l'IS,
- identifiez-vous.

La session en cours est affichée. Vous pouvez alors la clôturer normalement (clic sur Fin de session).

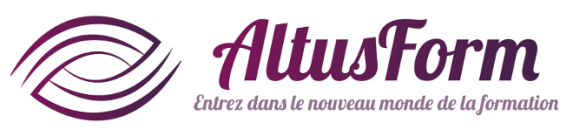

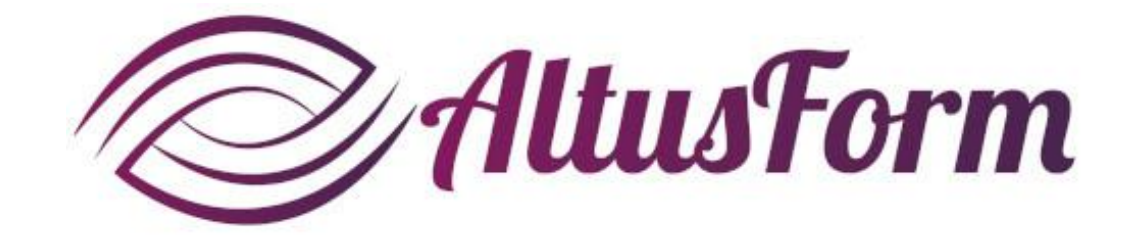

*vous souhaite un bon apprentissage !*